## Toegang tot Mijn Huid Medisch Centrum

U krijgt van ons een mail met gegevens om in te kunnen loggen in "Mijn Huid Medisch Centrum". Deze ziet er als volgt uit:

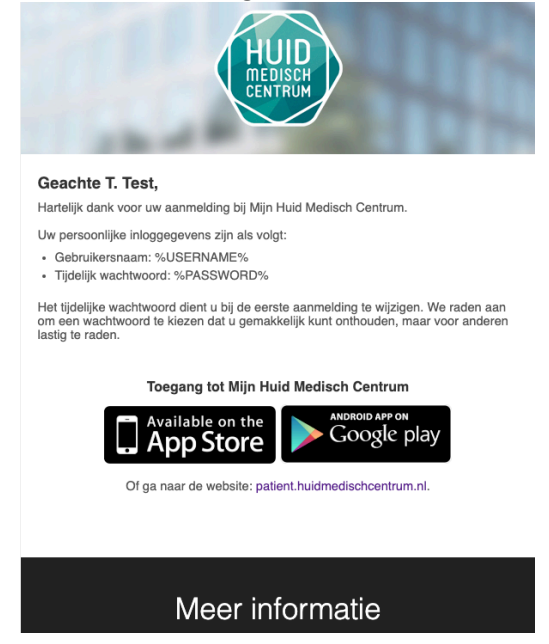

Als u deze heeft ontvangen kunt op de volgende wijze inloggen:

• Download de app op uw smartphone via de App store of Play store via de link uit het bericht.

Let op! Voor de volledige functionaliteit wijzen wij u erop om gebruik te maken van één van de apps.

Zoals in de mail beschreven zult u bij de eerste keer inloggen uw wachtwoord moeten wijzigen.

## Inloggen

- 1. Als u de eerste keer inlogt vult u uw gebruikersnaam en wachtwoord in wat in de mail staat die u van ons gekregen heeft.
- 2. Vervolgens krijgt u een verificatiecode. Die krijgt u per sms op het mobiele nummer wat bij ons bekend is in het systeem.
- 3. Nadat de verificatiecode is ingevoerd zult u uw wachtwoord moeten wijzigen in een voor u makkelijk te onthouden maar voor andere moeilijk te raden wachtwoord.
- 4. Voer nu tweemaal uw nieuw gekozen wachtwoord in en druk op "Wijzigen".
- 5. Nu wordt u doorgestuurd naar het hoofdscherm van de app.

## Foto uploaden

1. Als u bent ingelogd, tikt u rechtsboven op het + symbool.

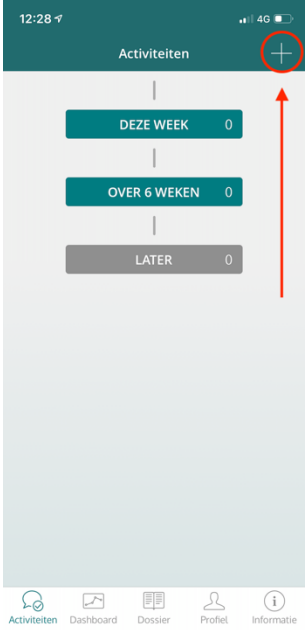

2. Selecteer vervolgens "Foto uploaden".

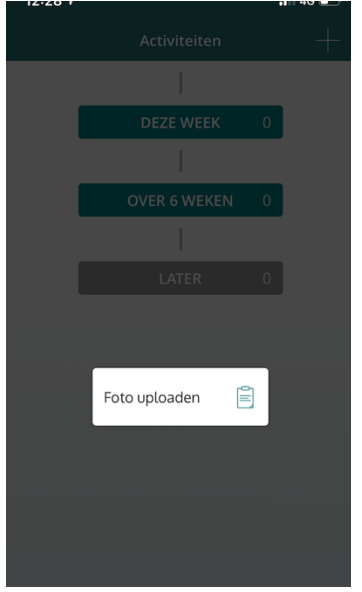

- 3. Nu verschijnt er een scherm met instructies hoe het beste een foto te kunnen maken. Als u deze heeft doorgelezen drukt u op "Volgende"
- 4. Nu zal er gevraagd om toestemming te geven aan de app voor het gebruik van de camera.
- 5. Nadat u toestemming hebt gegeven, kunt u een foto maken en deze insturen.